## **Configure Outbound Routing**

In order for a user to call through the Youmagic gateway, open Callflow - Default in Webitel WebClient. Default is the outgoing route, users and devices enter it after registering with the Webitel server. Let's create a simple ACR Scheme that will allow us to call landline numbers through our gateway.

In the **Number** field, create a regular expression that will be designed to dial a number with +, without +, with 8 or 7 at the beginning and the number of characters from 10 to 12:

^\+?(7|8)(\d{10,12})\$

## Now the scheme itself:

```
[
        {
                "ringback": {
                         "call": {
                                 "name": "$${ru-ring}",
                                 "type": "tone"
                         },
                         "transfer": {
                                 "name": "$${ru-ring}",
                                 "type": "tone"
                         }
                }
        },
        {
                "recordSession": {
                        "action": "start",
                         "type": "mp3",
                         "stereo": "false"
                }
        },
        {
                 "bridge": {
                         "endpoints": [
                                 {
                                          "type": "sipGateway",
                                          "name": "74997045627",
                                          "dialString": "+7&reg0.$2"
                                 }
                         ]
                }
        }
]
```

Highlights of the scheme:

- enable conversation recording.
- in dialString add + to the dialed number. \$ 2 is the second match in the regular expression (\ d {10,12}).